## **Distributed Systems HS2012 – Android live hacking**

## **General hints**

- Uninstall Application when switching to a different development computer
- Often no connection to debugger on emulator  $\rightarrow$  restart emulator
- Change emulator screen orientation with Ctrl+F11

| File > New > Other                                 |                                                                                         |
|----------------------------------------------------|-----------------------------------------------------------------------------------------|
| Create "Android Application Project"               | Application Name: Live Hacking Demo (the name when managing applications)               |
|                                                    | Project Name: LiveHacking                                                               |
|                                                    | Package Name: ch.ethz.inf.vs.android. <nethz-login>.livehacking</nethz-login>           |
|                                                    | Build SDK: Android 2.3.3 (API 10)                                                       |
|                                                    | Minimum Required SDK: same (lower requires extensive testing, as unchecked by compiler) |
|                                                    | Activity Name: MainActivity                                                             |
| Create Blank Activity                              | Title: Live Hacking Demo (also the name under the icon)                                 |
|                                                    | Navigation Type: none (uniform types only introduced in API 14)                         |
| res/layout/activity_main.xml                       |                                                                                         |
| Frontend (nice by now)                             | Screen sizes orientation ADI version                                                    |
| Play with drop down menus                          |                                                                                         |
| Look at corresponding XML                          | Strings are referenced via identifiers @string/ <name></name>                           |
| res/values/strings.xml                             |                                                                                         |
| Frontend                                           | <pre>strings.xml</pre>                                                                  |
| <ul> <li>app_name from "Create project"</li> </ul> | <string name="app_name">Live Hacking Demo</string>                                      |
| src/Main.java                                      |                                                                                         |
| <ul> <li>onCreate()</li> </ul>                     | State change handlers are @Override $ ightarrow$ always remember to call super first!   |
| <ul> <li>setContentView()</li> </ul>               | The layout in activity_main.xml is set via generated resource class R                   |
| <ul> <li>onCreateOptionsMenu()</li> </ul>          | We do not need a menu, let onCreateOptionsMenu() return false                           |
| gen/R.java                                         |                                                                                         |
| Classes for ids, layouts, strings                  | Content of res folder is represented as integer handles                                 |
| Manifest                                           |                                                                                         |
| Change uses-sdk versions to 10                     | Wizard does not handle target/minimum API version correctly                             |
| See other XML nodes                                | Intent-filter: define first activity upon start and it shall appear in the launcher     |
| Create virtual device                              |                                                                                         |
| Configure an AVD                                   | SD Card: 16                                                                             |
| Start emulator                                     | RAM: 576                                                                                |
| Run app                                            | Configure camera facing back: emulated                                                  |

| Play with strings                                                                                                    |                                                                                                    |
|----------------------------------------------------------------------------------------------------|----------------------------------------------------------------------------------------------------|
| Change hello_world in XML                                                                                                    | <pre>strings.xml <string name="hello_world">This is VS!</string></pre>                                                                                                    |
| <ul> <li>Add ID to TextView: @+id/text_main</li> <li>Change text via code in Main.java</li> </ul>                                                                                                    | <pre>layout/activity_main.xml android:id="@+id/text_main" MainActivity.java TextView text = (TextView) findViewById(R.id.text_main); text.setText("I should not do it this way!");</pre>                                                                                                    |
| <ul> <li>Add new string to xml / new setText()</li> </ul>                                                                                                    | <pre>strings.xml <string name="welcome">That is the official way!</string> MainActivity.java text.setText(R.string.welcome);</pre>                                                                                                    |
| Debugging with "printf()"                                                                                                    |                                                                                                    |
| <ul> <li>Set breakpoint before several setText()</li> <li>Run debug</li> <li>Step through with F6 → no output</li> </ul>                                                                                      | <pre>MainActivity.java text.setText(R.string.hello_world); // <ctrl+shift+b> text.setText(R.string.title_activity_main); text.setText(R.string.welcome);</ctrl+shift+b></pre>                                                                                                    |
| Debugging                                                                                                    |                                                                                                    |
| <ul> <li>Use android.util.Log instead</li> <li>Create a Log Cat filter (green +)</li> </ul>                                                                                                    | <pre>Levels: VERBOSE &gt; DEBUG &gt; INFO &gt; WARN &gt; ERROR &gt; ASSERT MainActivity.java Log.d("### Main ###", "1");</pre>                                                                                                    |
| Extend layout                                                                                                    |                                                                                                    |
| <ul> <li>Change layout to LinerLayout (vertical)</li> <li>Add button <u>@+id/btn_test</u> "Click me"</li> <li>ID and string naming convention: [a-z0-9_]<br/>(general for Android-XML identifiers)</li> </ul> | <pre>layout/activity_main.xml <linearlayout <button="" android:id="@+id/btn_test" android:layout_height="wrap_content" android:layout_width="match_parent" android:orientation="vertical" android:text="@string/btn_click"></linearlayout>  strings.xml <string name="btn click">Click me</string></pre> |

| Inline Listener                                                                                                    |                                                                                                    |
|----------------------------------------------------------------------------------------------------|----------------------------------------------------------------------------------------------------|
| <ul> <li>Add string @string/btn_clicked "Clicked"</li> <li>Add inline on-the-fly Listener</li> <li>Quick &amp; dirty</li> <li>Multiple per class possible</li> </ul>                                | <pre>MainActivity.java findViewById(R.id.btn_test).setOnClickListener( new OnClickListener() {     @Override     public void onClick(View v) {         ((Button)v).setText(R.string.btn_clicked);     } } );</pre>                                                                                                    |
| <ul> <li>Add button @+id/btn_action "Action"</li> <li>Store Listener in variable</li> <li>Assign to both buttons</li> <li>For reuse</li> </ul>                                                      | <pre>MainActivity.java OnClickListener btnListener = new OnClickListener() {     @Override     public void onClick(View v) {         ((Button)v).setText(R.string.btn_clicked);     } }; findViewById(R.id.btn_test).setOnClickListener(btnListener); findViewById(R.id.btn_action).setOnClickListener(btnListener);</pre>                                                                                                    |
| <ul> <li>Add string @string/btn_running"</li> <li>Add branching with switch()-case<br/>for individual action</li> </ul>                                                                             | <pre>MainActivity.java onClick(): switch (v.getId()) { case R.id.btn_test:     ((Button)v).setText(R.string.btn_clicked); break; case R.id.btn_action:     ((Button)v).setText(R.string.btn_running); break; }</pre>                                                                                                    |
| <ul> <li>Use implements Listener (with branching)</li> <li>Change setOnClickListener(this);</li> <li>Reusable</li> <li>Compact</li> <li>Centralized</li> <li>Only one listener per class</li> </ul> | <pre>MainActivity.java public class Main extends Activity implements OnClickListener {   @Override   public void onClick(View v) {     switch (v.getId()) {       case R.id.btn_test:             ((Button)v).setText(R.string.btn_clicked);             ((Button)v).append(" (this)");             break;       case R.id.btn_action:             ((Button)v).setText R.string.btn_running);             ((Button)v).append(" (this)");             break;             (Button)v).append(" (this)");             break;             }       } }</pre> |

| XML linked Listener                                                                                                    |                                                                                                    |
|----------------------------------------------------------------------------------------------------|----------------------------------------------------------------------------------------------------|
| <ul> <li>Add android:onClick to XML (since 1.6)</li> <li>Implement functions</li> <li>Remember to change setOnClickListener()</li> <li>Convenient</li> </ul>                                                    | <pre>layout/activity_main.xml<br/>android:onClick="onClickButton"<br/>android:onClick="onClickAction"<br/>MainActivity.java<br/>public void onClickButton(View v) {<br/>((Button)v).setText(R.string.btn_clicked);<br/>((Button)v).append(" (XML)");<br/>}<br/>public void onClickAction(View v) {<br/>((Button)v).setText(R.string.btn_running);<br/>((Button)v).append(" (XML)");<br/>}</pre> |
|                                                                                                    | }                                                                                                    |
| Other buttons                                                                                                    |                                                                                                    |
| <ul> <li>Add ToggleButton @+id/btn_toggle"Stopped"</li> </ul>                                                                                                    | <pre>layout/activity_main.xml <togglebutton android:id="@+id/btn_toggle" android:layout_height="wrap_content" android:layout_width="wrap_content" android:onclick="onClickToggle" android:text="@string/btn_stopped"></togglebutton></pre>                                                                                                    |
| <ul> <li>android:text not supported</li> <li>Initialize in onCreate()</li> <li>Note that some state is lost/overwritten when changing the orientation!         → onResume() after orientation change</li> </ul> | <pre>MainActivity.java onCreate():   ((Button)findViewById(R.id.btn_toggle)).setText(R.string.btn_stopped);  MainActivity.java public void onClickToggle(View v) {    ToggleButton tb = (ToggleButton) v;    if (tb.isChecked())         ((Button)v).setText(R.string.btn_running);    else         ((Button)v).setText(R.string.btn_stopped); }</pre>                                          |

| New Activity, Intents                                                                                                    |                                                                                                    |
|----------------------------------------------------------------------------------------------------|----------------------------------------------------------------------------------------------------|
| <ul> <li>New Activity, Intents</li> <li>Create new Activity: ActuatorsActivity<br/>Hierarchical Parent: MainActivity<br/>Title: Actuators</li> <li>Manifest entries are added by Eclipse</li> <li>Remove ActionBar related code</li> <li>Add string with HTML formatting</li> <li>Add Intent to launch new Activity</li> </ul> | <pre>ActuatorsActivity.java<br/>package ch.ethz.inf.vs.android.<nethz-login>.livehacking;<br/>import android.app.Activity;<br/>import android.os.Bundle;<br/>public class ActuatorsActivity extends Activity {<br/>@Override<br/>public void onCreate(Bundle <u>savedInstanceState</u>) {<br/>super.onCreate(savedInstanceState);<br/>setContentView(R.layout.actuators);<br/>}<br/>}<br/>layout/activity_actuators.xml<br/><textview<br>android:id="@+id/txt_actuators"<br/>android:layout_width="match_parent"<br/>android:layout_height="wrap_content"<br/>android:gravity="center_horizontal"<br/>android:gravity="center_horizontal"<br/>android:text="@string/actuators"<br/>/&gt;<br/>strings.xml<br/><string name="actuators">Actuators <tt>Activity</tt><br/><tt>TextView</tt>s<br/><i>understand</i> HTML <b>formatting</b>!</string><br/>WainActivity.java<br/>public void onClickButton(View v) {<br/>Intent myIntent = new Intent(this, ActuatorsActivity.class);<br/>this.startActivity(myIntent);<br/></textview<br></nethz-login></pre> |
| <ul> <li>Notice: no <br/>, text style only</li> <li>Fix break with \n</li> <li>Play with back and home buttons</li> <li>Notice: App resumes last activity when launched from phone menu after home button was used</li> </ul>                                                                                                  | <pre>strings.xml <string name="txt_actuators">Actuators <tt>Activity</tt><br/><tt>TextView</tt>s <i>understand</i> HTML <b>formatting</b>!\n\nBut no HTML breaks</string></pre>                                                                                                    |

| Vibrator                                                                                                    |                                                                                                    |
|----------------------------------------------------------------------------------------------------|----------------------------------------------------------------------------------------------------|
| <ul> <li>Add button @+id/btn_vibrate "Vibrate"</li> <li>Add and link onClickVibrate() method</li> <li>Second argument:<br/>Index from where to start to repeat!<br/>Not how often.</li> </ul>                                                 | <pre>ActuatorsActivity.java public void onClickVibrate(View v) {     Vibrator vib = (Vibrator) getSystemService(VIBRATOR_SERVICE);     long[] pattern = { 0, 100, 100, 200, 100, 100 };     vib.vibrate(pattern, -1); }</pre>                                                                                                    |
| • Run $\rightarrow$ crash $\rightarrow$ why?                                                                                                    | Manifest                                                                                                    |
| Add uses-permission                                                                                                    | <pre><uses-permission android:name="android.permission.VIBRAIE"></uses-permission></pre>                                                                                                    |
| Seekbar                                                                                                    |                                                                                                    |
| <ul> <li>Add SeekBar to XML</li> <li>Make vib a member</li> <li>Add inline Listener</li> <li>Keep pattern in onClickVibrate</li> <li>Add duration vibrate() to onStopSeek()</li> <li>Notice:setContentView() before findViewById()</li> </ul> | <pre>Layout/activity_actuators.xml <seekbar android:id="@+id/seek_duration" android:layout_height="wrap_content" android:layout_width="match_parent" android:max="100" android:progress="50"></seekbar> ActuatorsActivity.java members: private Vibrator vib = null; private int duration = 50; ActuatorsActivity.java onCreate(): vib = (Vibrator) getSystemService(VIBRATOR_SERVICE); SeekBar seekDuration = (SeekBar) findViewById(R.id.seek_duration); seekDuration.setOnSeekBarChangeListener( new SeekBar.OnSeekBarChangeListener() {     public void onProgressChanged(SeekBar seekBar,</pre> |

| Media/Sound                                                                                                    |                                                                                                    |
|----------------------------------------------------------------------------------------------------|----------------------------------------------------------------------------------------------------|
| <ul> <li>Add title TextViews "Flashlight" (paddingTop)</li> <li>Look up unit dip</li> <li>Add button @+id/btn_sound "Play"</li> <li>Implement and link onClickSound()<br/>Use MediaPlayer</li> <li>Add file sound.mp3 to res/raw/ directory</li> </ul> | <pre>layout/activity_actuators.xml <textview android:paddingtop="30dip" android:text="@string/sound"></textview> ActuatorsActivity.java public void onClickSound(View v) {     MediaPlayer mp = MediaPlayer.create(this, R.raw.sound);     mp.setVolume(1.0f, 1.0f);     mp.start(); }</pre>                                                                                                    |
| <ul> <li>Change to looping player</li> <li>Make mp a member</li> <li>Add file loop.mp3 to res/raw/ directory</li> <li>Check isPlaying() for action</li> <li>Reset player after stopping: prepareAsync()</li> </ul>                                     | <pre>ActuatorsActivity.java onCreate():<br/>initPlayer();<br/>ActuatorsActivity.java<br/>private MediaPlayer mp = null;<br/>private void initPlayer() {<br/>mp = MediaPlayer.create(this, R.raw.loop);<br/>mp.setLooping(true);<br/>}<br/>public void onClickSound(View v) {<br/>if (!mp.isPlaying()) {<br/>mp.start();<br/>if (mp.isPlaying()) {<br/>((Button)v).setText(R.string.btn_running);<br/>}<br/>} else {<br/>mp.stop();<br/>try {<br/>(Button)v).setText(R.string.btn_running);<br/>} catch (IllegalStateException e) {</pre> |

| Menu button                                                 |                                                                             |
|-------------------------------------------------------------|-----------------------------------------------------------------------------|
|                                                             | <pre>menu/activity_actuators.xml</pre>                                      |
|                                                             | <item <="" android:id="@+id/menu_looping" th=""></item>                     |
|                                                             | android:title="@string/menu_looping"                                        |
|                                                             | android:orderInCategory="1" />                                              |
|                                                             | <item <="" android:id="@+id/menu_once" td=""></item>                        |
|                                                             | android:title="@string/menu_once"                                           |
|                                                             | android:orderInCategory="2" />                                              |
|                                                             | <item <="" android:id="@+id/menu_back" td=""></item>                        |
|                                                             | android:title="@string/menu_back"                                           |
|                                                             | android:orderInCategory="3" />                                              |
|                                                             | ActuatorsActivity.java                                                      |
|                                                             | <pre>private void initPlayer(booelan loop) {</pre>                          |
|                                                             | <pre>mp = MediaPlayer.create(this, loop ? R.raw.Loop : R.raw.sound);</pre>  |
|                                                             | <pre>mp.setVolume(1.0f, 1.0f):</pre>                                        |
|                                                             | <pre>mp.setLooping(loop);</pre>                                             |
|                                                             | }                                                                           |
| <ul> <li>Replace/add items in actuators menu XML</li> </ul> |                                                                             |
| Options: looping, once, and back                            | <i>@</i> Override                                                           |
| <ul> <li>Add loop argument to initPlayer()</li> </ul>       | public boolean onPrepareOptionsMenu(Menu menu) {                            |
| <ul> <li>Implement onPrepareOptionsMenu()</li> </ul>        | <pre>super.onPrepareOptionsMenu(menu);</pre>                                |
| <ul> <li>Implement onOptionsItemSelected()</li> </ul>       | if (mp.isPlaving()) return false else return true: // saving space on paper |
| finish() ends Activity                                      | }                                                                           |
|                                                             | <i>Movernide</i>                                                            |
|                                                             | <pre>public boolean onOntionsItemSelected(MenuItem item) {</pre>            |
|                                                             | <pre>switch (item.getItemId()) {</pre>                                      |
|                                                             | case LOOPING MENU ID:                                                       |
|                                                             | <pre>initPlayer(true);</pre>                                                |
|                                                             | return true:                                                                |
|                                                             | case ONCE MENU ID:                                                          |
|                                                             | <pre>initPlayer(false);</pre>                                               |
|                                                             | return true:                                                                |
|                                                             | case BACK MENU ID:                                                          |
|                                                             | <pre>finish();</pre>                                                        |
|                                                             | return true;                                                                |
|                                                             | default:                                                                    |
|                                                             | <pre>return super.onOptionsItemSelected(item);</pre>                        |
|                                                             | }                                                                           |
|                                                             | }                                                                           |

| Elashlight (ontional as very device-specific)                                                                                                    |                                                                                                    |
|----------------------------------------------------------------------------------------------------|----------------------------------------------------------------------------------------------------|
| <ul> <li>Add title TextViews "Flashlight" (paddingTop)</li> <li>Add ToggleButton @+id/btn_flash (no text)</li> </ul>                                                                                                    | <pre>layout/activity_actuators.xml <textview android:paddingtop="30dip" android:text="@string/flashLight"></textview> ActuatorsActivity_jaya</pre>                                                                                                    |
| Add Camera member                                                                                                    | import android.hardware.Camera;                                                                                                    |
| <ul> <li>Implement and link onClickFlash()</li> </ul>                                                                                                    | <pre>private Camera cam = null;</pre>                                                                                                    |
| <ul> <li>Add uses-permission</li> <li>Notice: works only since 2.2</li> <li>Some devices require         <ul> <li>cam.setPreviewDisplay() with             SurfaceView and SurfaceHolder             and cam.startPreview();             e.g., Nexus S with Android 4.1</li> </ul> </li> </ul> | <pre>public void onClickFlash(View v) {     ToggleButton tb = (ToggleButton) v;     if (tb.isChecked()) {         Cam = Camera.open();         Camera.Parameters parameters = cam.getParameters();         parameters.setFlashMode(Camera.Parameters.FLASH_MODE_TORCH);         cam.setParameters(parameters);     } else {         cam.release();     } }</pre> |
| <ul> <li>Still crashes when rotatiting screen:<br/>Add release to onPause()</li> <li>Display a Toast</li> <li>Also allows other apps to access camera when<br/>switching apps</li> <li>See transition diagrams from introduction</li> </ul>                                                    | <pre>@Override public void onPause() {     super.onPause();     if (cam!=null) {         cam.release();         cam = null;         Toast.makeText(this, "Camera released", Toast.LENGTH_LONG).show();     } } @Override public void onResume() {     super.onResume();     ((ToggleButton)findViewById(R.id.btn_fLash)).setChecked(false); }</pre>              |

```
@Override
     protected void onProgressUpdate(final Integer... values) {
          textview.setText(""+index);
          progress.incrementProgressBy(values[0]);
      }
      @Override
      protected void onPostExecute(final Void result) {
         textview.setText(R.string.btn_sound);
      }
  }
@Override
public void onCreate(Bundle savedInstanceState) {
    super.onCreate(savedInstanceState);
    setContentView(R.layout.activity_worker);
    final ProgressBar progress = (ProgressBar)findViewById(R.id.progress_bar);
                      textview = (TextView)findViewById(R.id.txt_progress);
    final TextView
    new MyWorker(this, progress, textview).execute(20);
}
@Override
public boolean onCreateOptionsMenu(Menu menu) {
    return false;
}
```